## Modelamento de uma antena dipolo 20M utilizando o software de simulação MMANA-GAL.

O Primeiro passo é realizar <u>nesse site</u> o download do programa. No final da pagina é possível encontrar o link como mostra a imagem.

|                                                                                                    | Download MMANA-GAL                                    |
|----------------------------------------------------------------------------------------------------|-------------------------------------------------------|
| <ul> <li><u>Basic version MMANA-GAL</u> (free, ~ 2,62 MB, current version 3.0.0.30). If</li> </ul> | ou want to make basic MMANA-GAL available from your w |
| <u>MM HAMsoft</u> .                                                                                |                                                       |
| <ul> <li><u>PRO version MMANA-GAL</u> ordering.</li> </ul>                                         | -                                                     |
| <u>▲ return to index</u>                                                                           |                                                       |
|                                                                                                    |                                                       |
|                                                                                                    | Counter                                               |
| Maaaana oo Liiti Jiti Jik.                                                                         |                                                       |
|                                                                                                    |                                                       |

Após a instalação a primeira tela apresentada ao usuário será a seguinte:

| MMANA-GAL basic                         | ten (angle of                                                                                                   |                                                                                                    |
|-----------------------------------------|----------------------------------------------------------------------------------------------------|----------------------------------------------------------------------------------------------------|
| File Edit Tools Setup Help MMANA-GALpro |                                                                                                    |                                                                                                    |
| □▷▮। ↔♡⊉፤ □∠△                           | 🕀 🖻  🕱 🗐                                                                                                    |                                                                                                    |
| Geometry View Calculate Far field plots |                                                                                                    |                                                                                                    |
| Rotate around :  Selected wire          | Middle point of antenna                                                                                         |                                                                                                    |
| • Source                                |                                                                                                    |                                                                                                    |
| ×Load                                   |                                                                                                    |                                                                                                    |
|                                         |                                                                                                    |                                                                                                    |
|                                         | 5                                                                                                    |                                                                                                    |
|                                         |                                                                                                    |                                                                                                    |
|                                         |                                                                                                    |                                                                                                    |
|                                         |                                                                                                    |                                                                                                    |
|                                         |                                                                                                    |                                                                                                    |
|                                         | 1 marine                                                                                                    |                                                                                                    |
|                                         | and the second                                                                                                  |                                                                                                    |
|                                         | a de la companya de la companya de la companya de la companya de la companya de la companya de la companya de l | and the second second sec |
|                                         |                                                                                                    | and the second second sec |
|                                         |                                                                                                    | ,<br>,                                                                                                    |
|                                         | fan ser en ser en ser en ser en ser en ser en ser en ser en ser en ser en ser en ser en ser en ser en ser en s  |                                                                                                    |
| 1                                       | ,<br>,                                                                                                    |                                                                                                    |
| ↓                                       |                                                                                                    |                                                                                                    |
| Zoom currents Currents                  | Zoom                                                                                                    | Selected wire 0 🚔 🔲 Pen width x 2                                                                                                    |
| Segments                                | 0                                                                                                    |                                                                                                    |

Ao clicar na aba Geometry o usuário visualizará a seguinte imagem onde é possível entrar diretamente com as coordenadas x, y e z da antena e a frequência desejada.

| MMANA-    | GAL basic    |                | -            |          | _       |        | l          | - O X        |
|-----------|--------------|----------------|--------------|----------|---------|--------|------------|--------------|
| File Edit | Tools Setup  | Help MMAN      | A-GALpro     |          |         |        |            |              |
| 0 🗁 🗄     | <b>i</b> + ( | JAE E          | <i>Q</i> ∆ ⊕ | 🗈 🛠 🖩    |         |        |            |              |
| Geometry  | View Calcu   | Iate Far field | plots        |          |         |        |            |              |
| Name      |              |                |              |          | Freq 14 | .15 👻  | MHz 📃 la   | ambda        |
| Wires 0   | Aut          | o segmentatio  | n: DM1 800   | → DM2 80 | - SC 2  | → EC 2 | - <b>K</b> | eep connect. |
| No.       | X1(m)        | Y1(m)          | Z1(m)        | X2(m)    | Y2(m)   | Z2(m)  | R(mm)      | Seg.         |
| next      |              |                |              |          |         |        |            |              |
|           |              |                |              |          |         |        |            |              |
|           |              |                |              |          |         |        |            |              |

Para a antena dipolo foi utilizado uma função do programa " wire edit" onde é possível desenhar a antena

| MMANA-GAL basic |                  |           |       |     |  |  |  |  |  |  |
|-----------------|------------------|-----------|-------|-----|--|--|--|--|--|--|
| File Edit Tools | Setup Help MM    | ANA GAL   | ro    |     |  |  |  |  |  |  |
| 🗋 🗁 📕 🗈         | +v₽≣             | ₽ 🕰 .     | \ ⊕ 🖻 | * 🖩 |  |  |  |  |  |  |
| Geometry View   | Calculate Far fi | eld plots | •     |     |  |  |  |  |  |  |

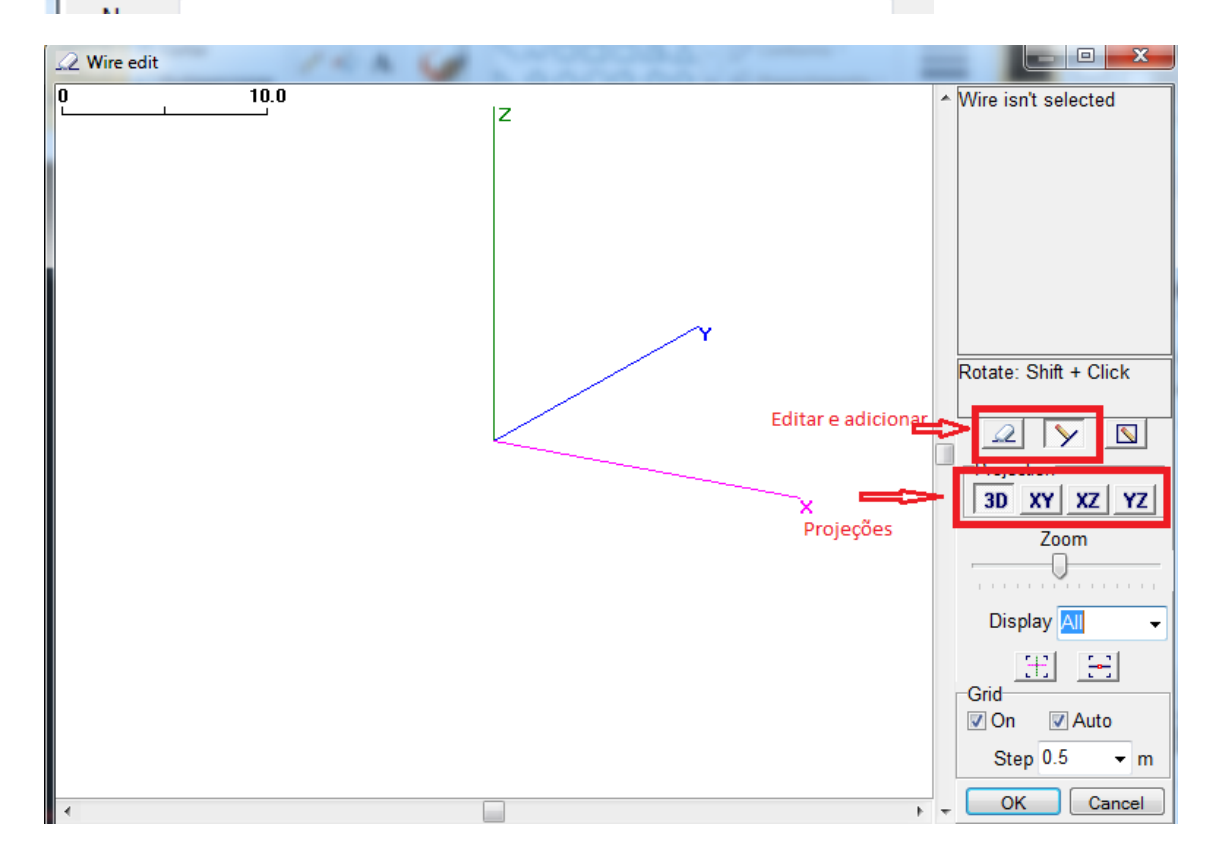

Foi selecionada a projeção YZ. Uma antena dipolo é basicamente um fio esticado um fio de 10 metros foi desenhado e como a ideia com essa antena é trabalhar nos 20 metros teremos 5 metros de cada lado, o que corresponde ao ¼ do comprimento da onda de interesse.

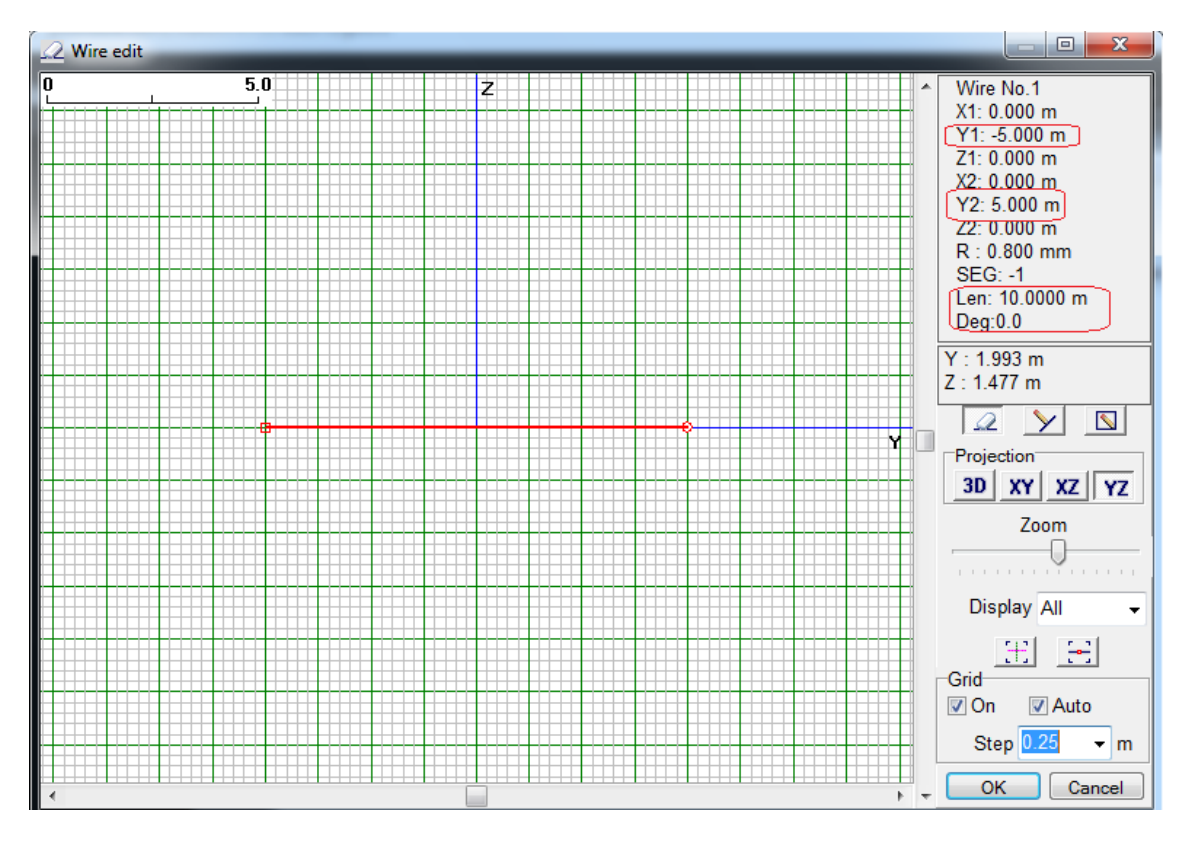

Ao clicar em ok veremos a antena em um plano tridimensional

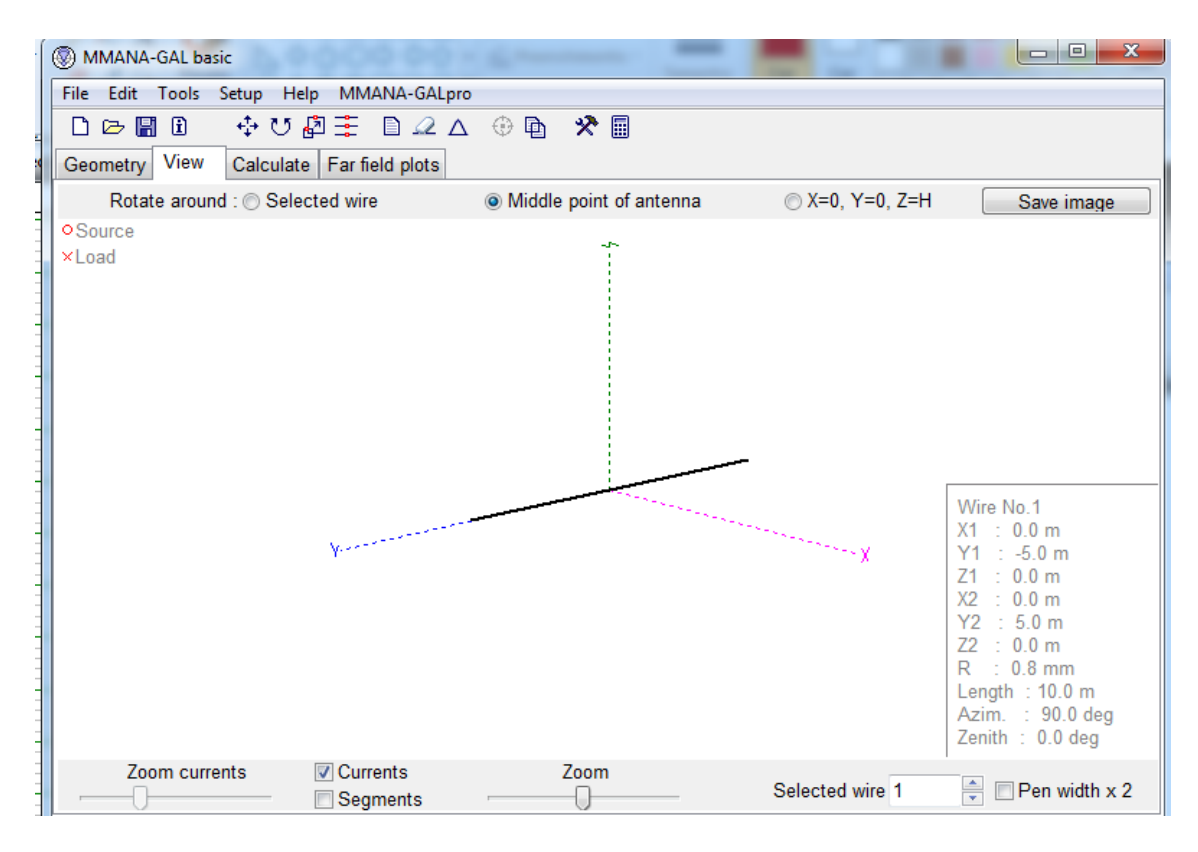

Voltaremos para a aba Geometry para os ajustes da antena, o usuário ira notar que originalmente ali onde está escrito "source" estará em branco. Em 'PULSE" digitamos o seguinte w1c onde o w significa qual fio desejamos excitar e como nesse caso só temos um fio o numero significa isso, a a letra C significa onde será a excitação, o C é de "center" mas poderia ser um E de "end" por exemplo. Por padrão o já seta 1 volt na antena mas é possível ajustar isso também.

| MMANA-GAL basic                         |              |                  |             |                |                 |                |            |               |  |  |
|-----------------------------------------|--------------|------------------|-------------|----------------|-----------------|----------------|------------|---------------|--|--|
| File Edit Tools Setup Help MMANA-GALpro |              |                  |             |                |                 |                |            |               |  |  |
| 🗋 🗁 🖫                                   | i 🕂          | ଅ∄≣ [            |             | 🖻 🛠 🖩          | Fre             | equnecia de un | na         |               |  |  |
| G <mark>New</mark> try                  | View Calo    | culate Far field | plots       |                | on              | da de zom<br>Д |            |               |  |  |
| Name                                    |              |                  |             |                | Freq 1          | 4 -            | MHz 📃 la   | MHz 🔲 lambda  |  |  |
| Wires 1                                 | A            | uto segmentatio  | on: DM1 800 | ▼ DM2 80       |                 |                | K          | leep connect. |  |  |
| No.                                     | X1(m)        | Y1(m)            | Z1(m)       | X2(m)          | Y2(m)           | Z2(m)          | R(mm)      | Seg.          |  |  |
| 1                                       | 0.0          | -5.0             | 0.0         | 0.0            | 5.0             | 0.0            | 0.8        | -1            |  |  |
| next                                    |              |                  |             |                |                 |                |            |               |  |  |
|                                         |              |                  |             |                |                 |                |            |               |  |  |
|                                         |              |                  |             |                |                 |                |            |               |  |  |
|                                         |              |                  |             |                |                 |                |            |               |  |  |
| Excitaçã                                | ío da antena |                  |             |                |                 |                |            |               |  |  |
| П                                       |              | Tensao a         | olicada     |                |                 |                |            |               |  |  |
| Sources 1                               |              | ₽                |             | Loads 0 (L - u | H; C - pF; R/jX | - Ohm)         | 🔳 Use load | ds            |  |  |
| No.                                     | PULSE        | Volt. V          | Phase dg    | No. F          | ULSE Type       | L/R/A0         | C/jX/B0 Q  | /A1 F/B1      |  |  |
| 1                                       | w1c          | 1.0              | 0.0         | next           |                 |                |            |               |  |  |
| next                                    |              |                  |             |                |                 |                |            |               |  |  |
|                                         |              |                  |             |                |                 |                |            |               |  |  |
|                                         |              |                  |             |                |                 |                |            |               |  |  |
|                                         |              |                  |             | •              |                 |                |            | •             |  |  |

Em "Setup" é possível ajustar a impedância do cabo coaxial, por padrão foi deixado em 50 ohms mesmo.

| MMANA-GAL basic                |                                                                                                    |    |
|--------------------------------|----------------------------------------------------------------------------------------------------|----|
| File Edit Tools Setup          | Help MMANA-GALpro                                                                                                    |    |
| 🖲 un van de la 🔁 🗁 🔚 🗈 🛛 💠 🐧   | り 魯 圭 🗈 🕰 ム 🕀 🖻 🛠 🖩                                                                                                    | э  |
| © © I R<br>Geometry View Calcu | late Far field plots                                                                                                    |    |
| Setup                          | 🛛 🔽 🔽 MHz 🗌 lambda                                                                                                    |    |
| Rear range of F/B              | Elevation angle on far field by free space                                                                                                    |    |
| Azimuth 120 deg                | auto - maximal radiation     R(mm) Seg.                                                                                                    |    |
| Vertical 60 deg                | ◎ fixed = 0 deg                                                                                                    |    |
|                                |                                                                                                    |    |
|                                | Current display Font setup                                                                                                    |    |
| -Standard Z(SWR=1)             | Specify direction Font                                                                                                    |    |
| R 50.0 - Ohm                   |                                                                                                    |    |
|                                | Last files (menu)                                                                                                    |    |
| jX 0.0 Ohm                     | Number 📶 🚽                                                                                                    |    |
| Hairpin match                  | Image: Image: Image |    |
|                                | Use loads                                                                                                    |    |
|                                | OK Cancel ) C/jX/B0 Q/A1 F/B1                                                                                                    | 81 |
| next 1 w1c 1.                  | .0 0.0 next                                                                                                    |    |

Na aba "Calculate" após definir o tipo de material, altura e o espaço, clicando em start o programa irá calcular os seguintes parâmetros:

| File       Edit       Tools       Setup       Help       MMANA-GALpro         □       ▷       □       ↓       ●       □       ↓       ↓       □       ↓       ↓       ↓       ↓       ↓       ↓       ↓       ↓       ↓       ↓       ↓       ↓       ↓       ↓       ↓       ↓       ↓       ↓       ↓       ↓       ↓       ↓       ↓       ↓       ↓       ↓       ↓       ↓       ↓       ↓       ↓       ↓       ↓       ↓       ↓       ↓       ↓       ↓       ↓       ↓       ↓       ↓       ↓       ↓       ↓       ↓       ↓       ↓       ↓       ↓       ↓       ↓       ↓       ↓       ↓       ↓       ↓       ↓       ↓       ↓       ↓       ↓       ↓       ↓       ↓       ↓       ↓       ↓       ↓       ↓       ↓       ↓       ↓       ↓       ↓       ↓       ↓       ↓       ↓       ↓       ↓       ↓       ↓       ↓       ↓       ↓       ↓       ↓       ↓       ↓       ↓       ↓       ↓       ↓       ↓       ↓       ↓       ↓       ↓       ↓       ↓ |  |  |  |  |  |  |  |  |  |  |
|----------------------------------------------------------------------------------------------------|--|--|--|--|--|--|--|--|--|--|
| □ ▷ ▷ II       II       II       II       III       IIII         Geometry       View       Calculate       Far field plots                                                                                                    |  |  |  |  |  |  |  |  |  |  |
| Geometry View Calculate Far field plots                                                                                                    |  |  |  |  |  |  |  |  |  |  |
|                                                                                                    |  |  |  |  |  |  |  |  |  |  |
|                                                                                                    |  |  |  |  |  |  |  |  |  |  |
| Freq 14                                                                                                    |  |  |  |  |  |  |  |  |  |  |
| Ground     FILL MATRIX     FACTOR MATRIX                                                                                                    |  |  |  |  |  |  |  |  |  |  |
| PULSE         U (V)         I (mA)         Z (Ohm)         SWR           UPL         100100         9.531752         55.00169.17         3.74                                                                                                    |  |  |  |  |  |  |  |  |  |  |
| CURRENT DATA                                                                                                    |  |  |  |  |  |  |  |  |  |  |
| FAR FIELD Reatancia Impedancia do cabo Onda estacionária                                                                                                    |  |  |  |  |  |  |  |  |  |  |
| Altridich interes 5 m 0.03 sec                                                                                                    |  |  |  |  |  |  |  |  |  |  |
| Material Curvina                                                                                                    |  |  |  |  |  |  |  |  |  |  |
|                                                                                                    |  |  |  |  |  |  |  |  |  |  |
| No. F (MHz) R (Ohm) jX (Ohm) SWR 50 Gh dBd Ga dBi F/B dB Elev. Ground Add H. Polar.                                                                                                    |  |  |  |  |  |  |  |  |  |  |
| 1 14.0 65.9 -58.17 2.74 -0.18 1.97 Free hori.                                                                                                    |  |  |  |  |  |  |  |  |  |  |
|                                                                                                    |  |  |  |  |  |  |  |  |  |  |
|                                                                                                    |  |  |  |  |  |  |  |  |  |  |
|                                                                                                    |  |  |  |  |  |  |  |  |  |  |
|                                                                                                    |  |  |  |  |  |  |  |  |  |  |
|                                                                                                    |  |  |  |  |  |  |  |  |  |  |
| Start Optimization Optimization log Plots Wire edit Element edit                                                                                                    |  |  |  |  |  |  |  |  |  |  |

Em "Far field plots" teremos o diagrama de irradiação:

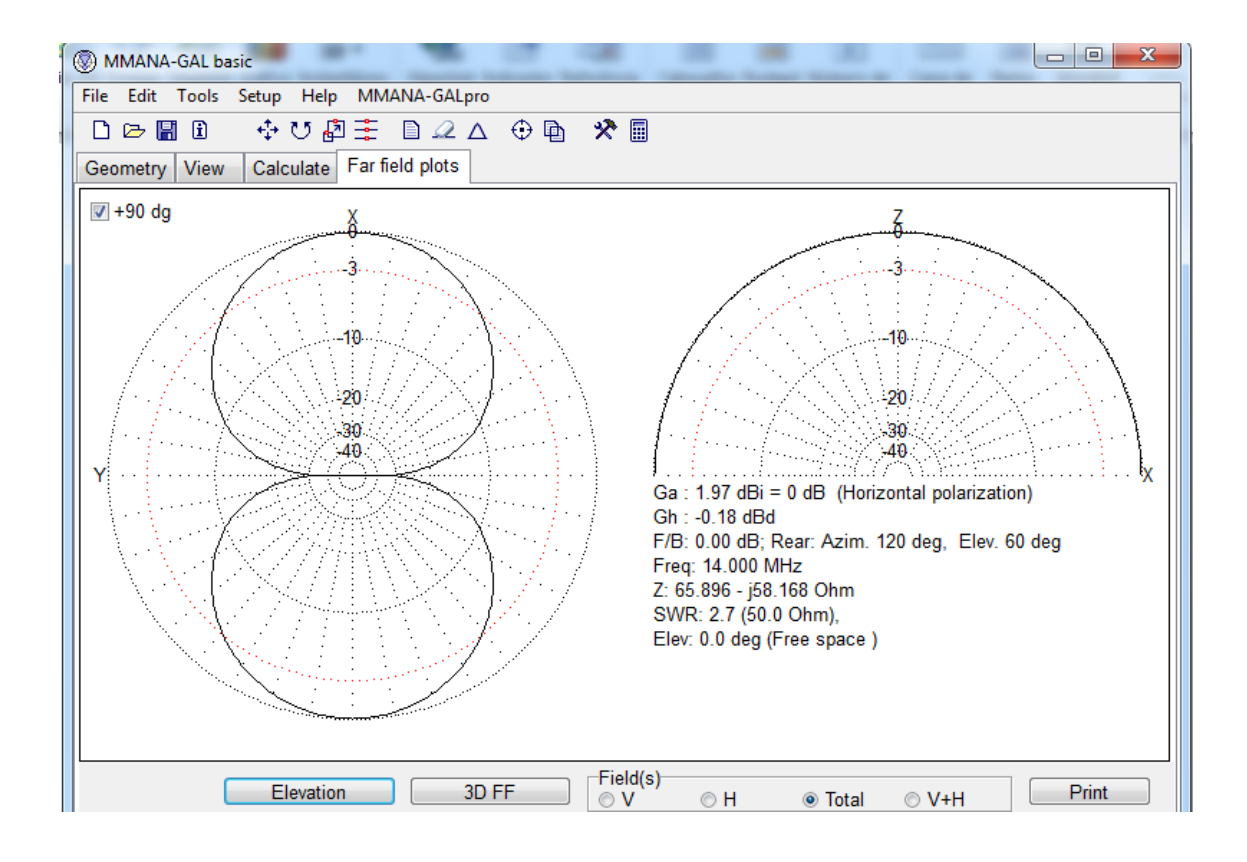

Em 3D FF conseguimos ver em 3 dimensões

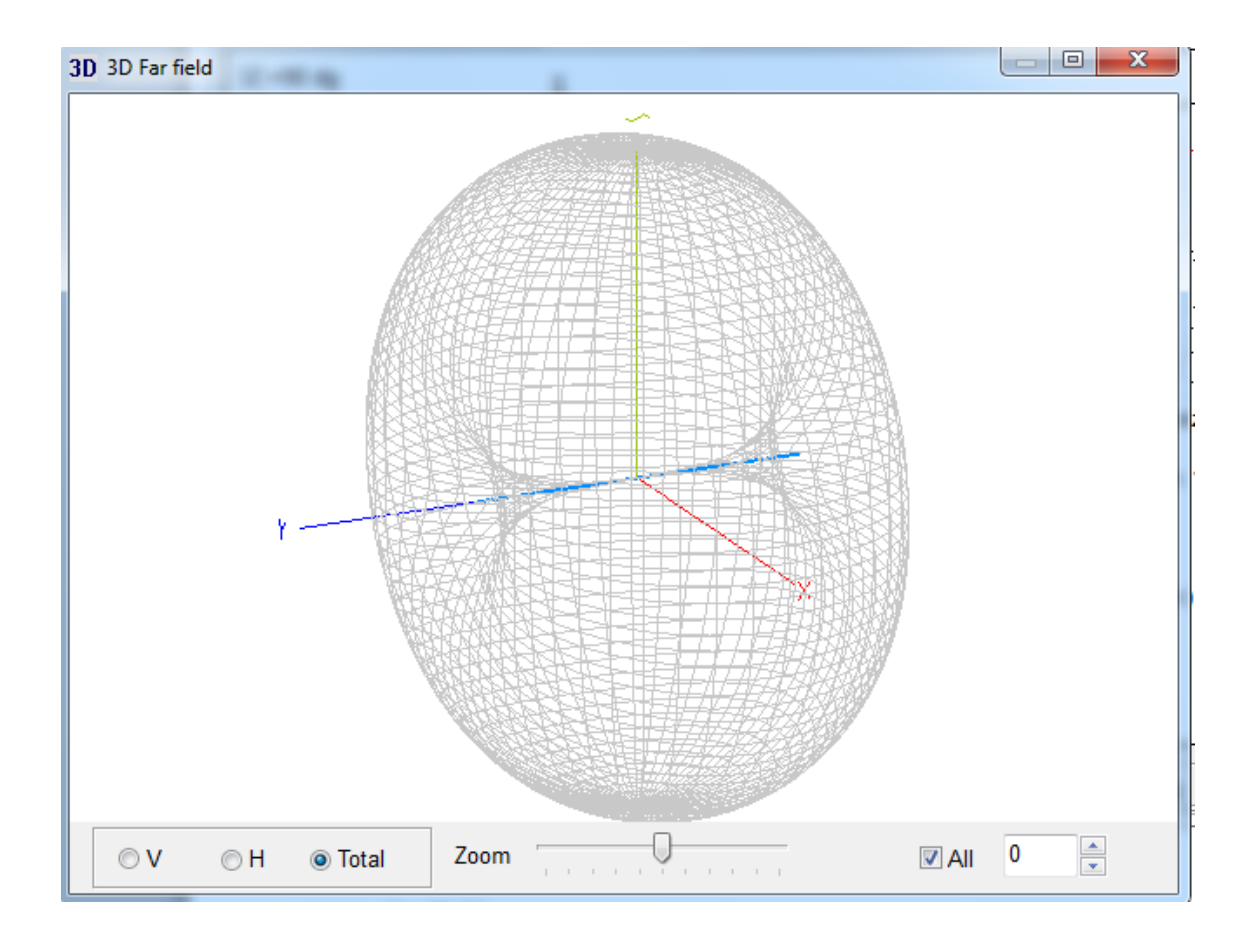

Até então esse modelo de uma antena dipolo para 20 m foi feita para um espaço livre agora veremos uma simulação do seu comportamento se ela estivesse realmente no solo e suspensa em alguma altura. Foi selecionada a opção "Real " e uma altura de 5m, após isso clicar em Start novamente

| MMANA-GAL basic                                                                                   |                                                                                                    |  |  |  |  |  |  |  |  |  |
|---------------------------------------------------------------------------------------------------|----------------------------------------------------------------------------------------------------|--|--|--|--|--|--|--|--|--|
| File Edit Tools Setup Help MMANA                                                                  | A-GALpro                                                                                                    |  |  |  |  |  |  |  |  |  |
| □ ▷ ▷ II     II     II     III     IIII       Geometry     View     Calculate     Far field plots |                                                                                                    |  |  |  |  |  |  |  |  |  |
|                                                                                                   |                                                                                                    |  |  |  |  |  |  |  |  |  |
|                                                                                                   | <ul> <li>MMANA-GAL basic</li> <li>File Edit Tools Setup Help MMAN.</li> <li>□ ▷ □ □ + ♥ ♥ □ □ = □</li> <li>Geometry View Calculate Far field</li> <li>Freq 14 - MHz</li> <li>Ground</li> <li>Free space</li> <li>Perfect</li> <li>Real</li> <li>Ground setup</li> <li>Add height 5 - m</li> <li>Material Cu wire -</li> </ul> |  |  |  |  |  |  |  |  |  |

Agora vamos começar alguns ajustes mais finos para descobrir onde a onda estacionaria está ressonando e descobrir com mais precisão qual o tamanho do fio necessário. Clicando em Plots a janela seguinte ira abrir.

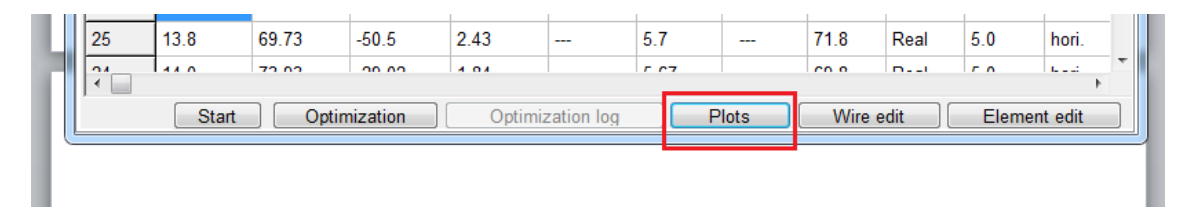

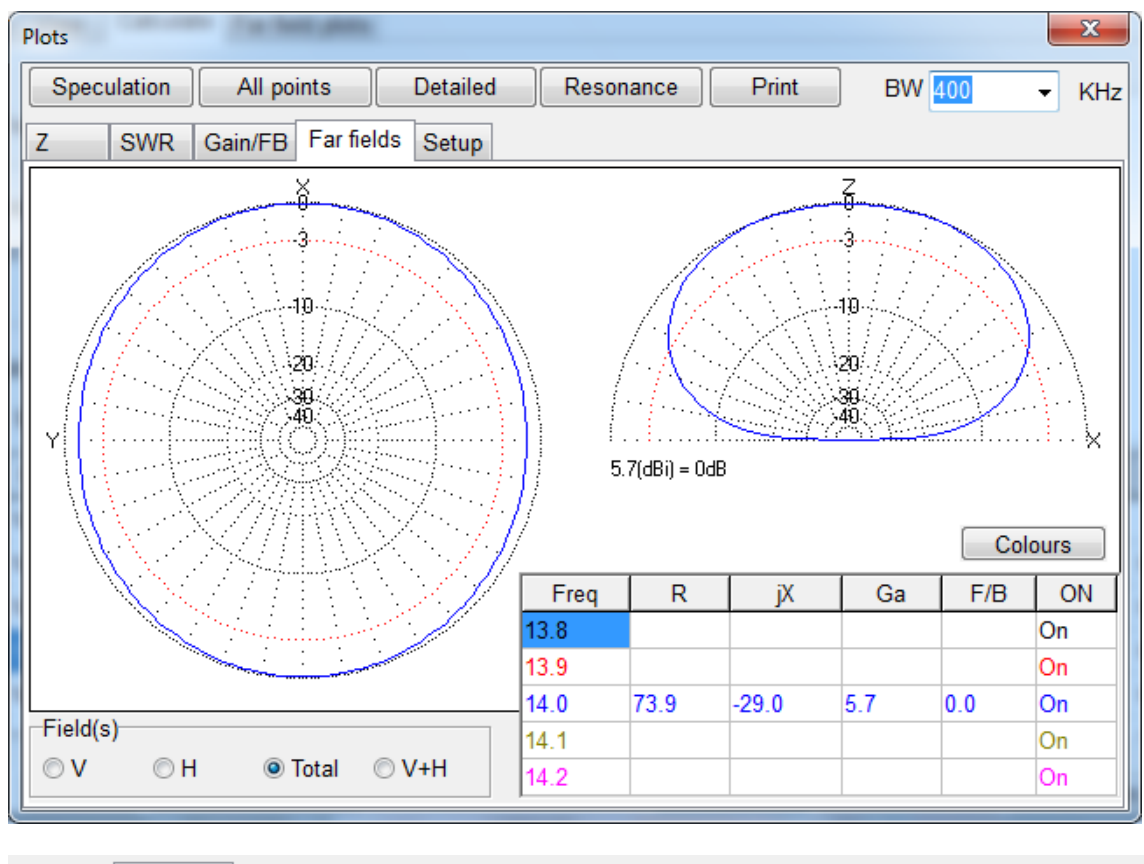

| Y | Plots       | . (when the      |          |                 |              | ×         |
|---|-------------|------------------|----------|-----------------|--------------|-----------|
|   | Speculation | All points       | Detailed | Resonance Print | BW 400       | ▼ KHz     |
| F | Z SWR       | Gain/FB Far fiel | ds Setup |                 | <u> </u>     |           |
|   |             |                  |          |                 | Z Tamanho da | as bandas |

Clicando em "detaield" e logo após em SWR, é possível ver a curva da onda estacionária, mas como podemos ver abaixo, com 400 KHz para cima e para baixo não é possível ter uma boa ideia da frequência certa que a antena irá ressoar

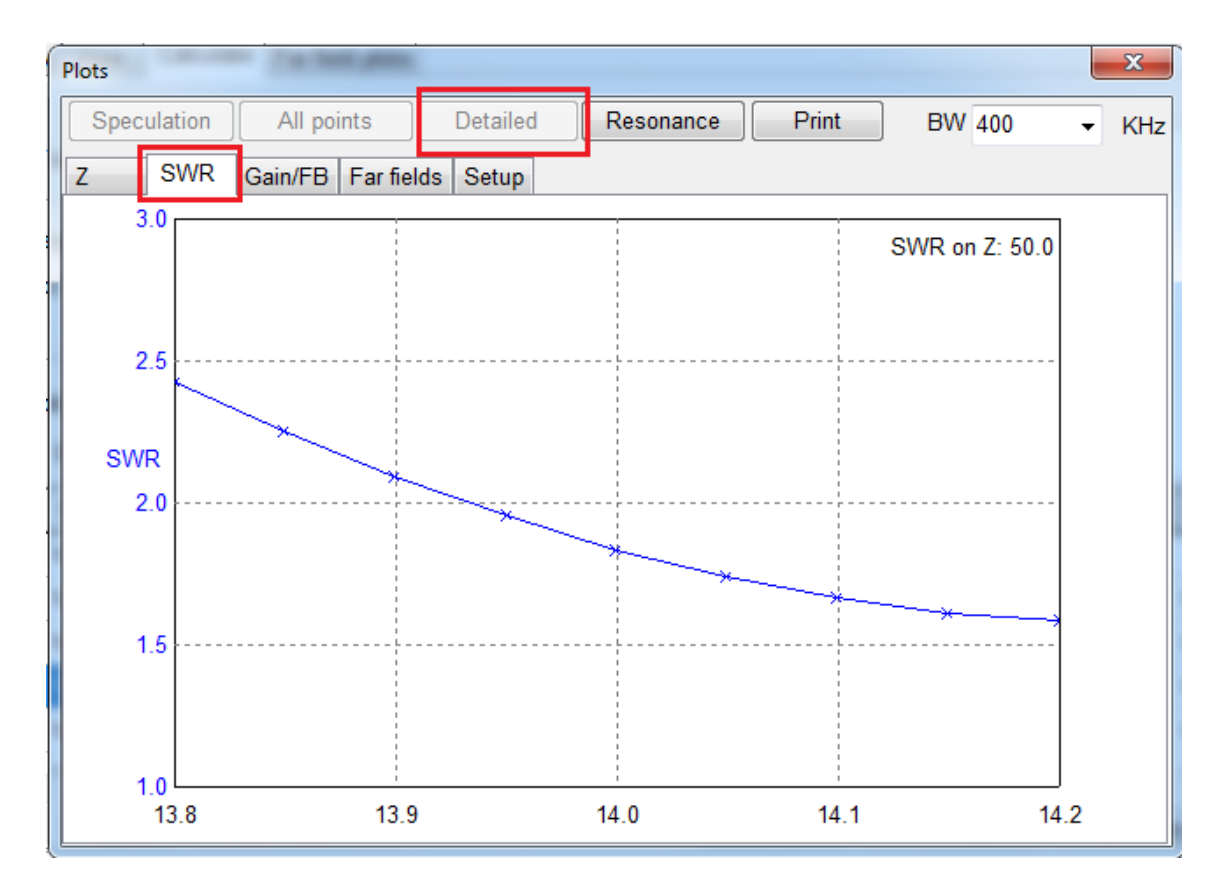

Amentando para 1000 KHz fica mais fácil enxergar: 14,25 MHz.

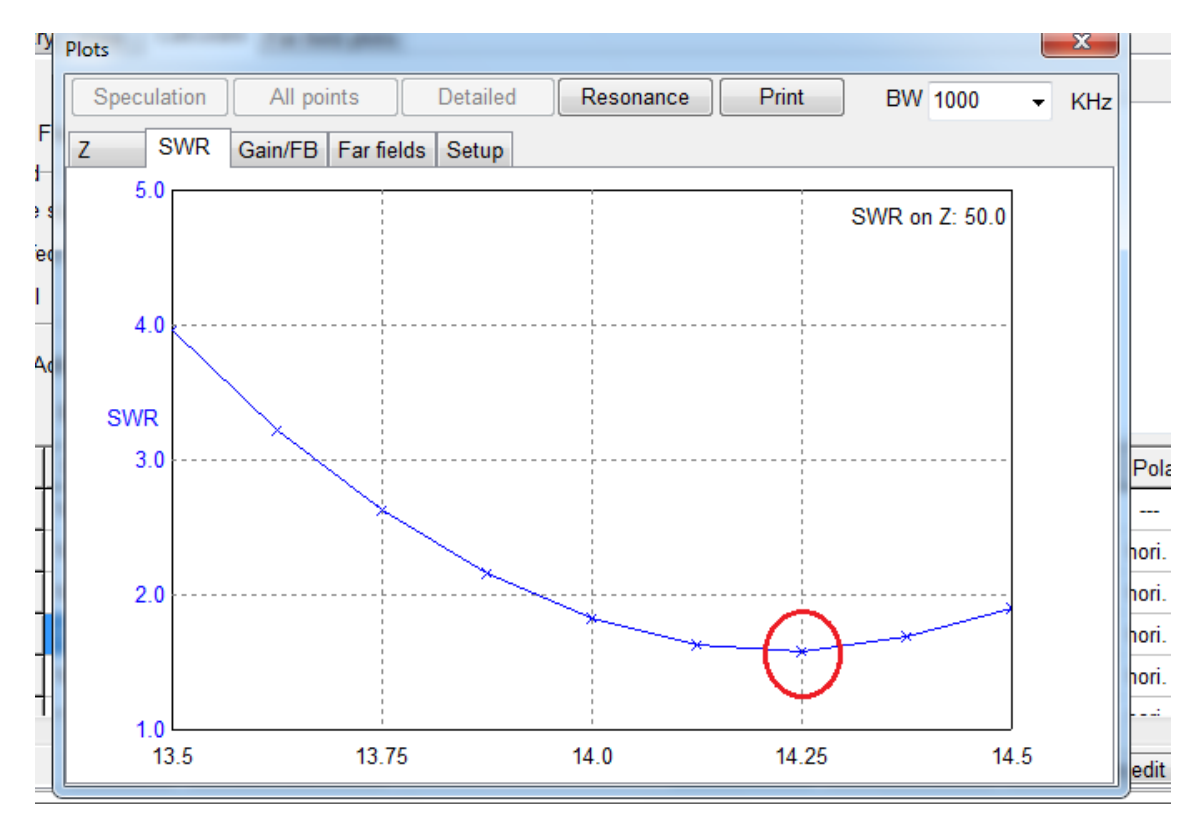

Alterando a frequência de 14 MHz para 14,25 MHz é possível perceber diferenças nos valores de reatância e impedância da antena:

|                                                                                                    | IA-GAL basic                            |         |          |         |            |        |        |        | - 1    |            |          |
|----------------------------------------------------------------------------------------------------|-----------------------------------------|---------|----------|---------|------------|--------|--------|--------|--------|------------|----------|
| File Edit                                                                                                    | File Edit Tools Setup Help MMANA-GALpro |         |          |         |            |        |        |        |        |            |          |
| □▷□ 🗄 🗈 💠 ୰ 🖉 茸 🗈 🕰  🗇 🖿 🛠 🖩                                                                                                    |                                         |         |          |         |            |        |        |        |        |            |          |
| Geometry View Calculate Far field plots                                                                                                    |                                         |         |          |         |            |        |        |        |        |            |          |
|                                                                                                    |                                         |         |          |         |            |        |        |        |        |            |          |
| Freq 14.25       MHz         Ground       TOTAL PULSE = 43         Free space       Perfect         Perfect       PULSE         Add height 5       m         Material Cu wire       Material Cu wire |                                         |         |          |         |            |        |        |        |        |            |          |
| No.                                                                                                    | F (MHz)                                 | R (Ohm) | jX (Ohm) | EWR 50  | Ch dBd     | Ga dBi | F/B dB | Elev.  | Ground | Add H.     | Polar.   |
| 56                                                                                                    | 14.25                                   | 79.45   | -2.212   | 1.59    |            | 5.63   |        | 67.5   | Real   | 5.0        | hori.    |
| 55                                                                                                    | 14.4                                    | 82.92   | 13.79    | 1.73    |            | 5.61   |        | 66.3   | Real   | 5.0        | hori.    |
| 54                                                                                                    | 14.35                                   | 81.75   | 8.481    | 1.66    |            | 5.62   |        | 66.7   | Real   | 5.0        | hori.    |
| 53                                                                                                    | 14.15                                   | 77.2    | -12.92   | 1.62    |            | 5.65   |        | 68.4   | Real   | 5.0        | hori.    |
| 52                                                                                                    | 14.05                                   | 75.0    | -23.66   | 1.74    |            | 5.66   |        | 69.3   | Real   | 5.0        | hori.    |
| <b>F 4</b>                                                                                                    | 44.05                                   | 70.45   | 0.040    | 4 50    |            | E 00   |        | C7 F   | D!     | <b>F</b> 0 | 14.1.1 × |
|                                                                                                    | Start                                   | Optin   | nization | Optimiz | zation log | P      | lots   | Wire e | edit   | Elemer     | nt edit  |

Agora é necessário descobrir o tamanho de fio real necessário para obter tais valores. Clicando em "Edit" e "wire scale" em seguida

| R  | 🔊 м  | MANA-           | GAL basic       |                 |           |     |          |              |          |            |      |      | -       | _       |                                       |
|----|------|-----------------|-----------------|-----------------|-----------|-----|----------|--------------|----------|------------|------|------|---------|---------|---------------------------------------|
| I  | File | Edit            | Tools Setup     | Help MMA        | NA-GALpro | )   |          |              |          |            |      |      |         |         |                                       |
|    | D    | t‡ Mo           | ve              |                 | Ctrl+M    | •   | Εħ.      | * 🖩          |          |            |      |      |         |         |                                       |
| lh | Geo  | 🙂 Ro            | tate            |                 |           |     |          |              |          |            |      |      |         |         |                                       |
|    | 000  | 🛃 Wi            | re scale        |                 |           |     |          |              |          | _          |      |      |         |         |                                       |
| 1  | N    | 🗄 Ma            | ike stack       |                 |           |     |          |              |          | Freq 14    | 1.25 | •    | MHz     | 📃 lambd | а                                     |
| Π  | Wire | Pa              | rallel          |                 | •         | 800 | -        | DM2 80       | -        | SC 2       | •    | EC 2 | . –     | Keep    | connect.                              |
|    |      | Ro              | ound value      |                 |           | 2)  | <u> </u> | V2(m)        | V        | 2(m)       | 720  | m)   | D/mr    | - ·     | Soa                                   |
| 1  |      | l aper wire set |                 |                 |           |     | 0.0      | ^2(III)      | 5.0      | .(11)      | 22(1 | ii)  | 0.0     | 1       | Sey.                                  |
| 1  | -    | Wi              | re definition   |                 | Ctrl+T    |     | 0.0      |              | 5.0      |            | 0.0  |      | 0.0     | -1      |                                       |
|    | nex  | An              | tenna definiti  | on edit         | Ctrl+F    |     |          |              |          |            |      |      |         |         |                                       |
|    |      | Wi              | re edit         |                 | Ctrl+W    |     |          |              |          |            |      |      |         |         |                                       |
|    |      |                 | ment edit       |                 | Ctrl+E    |     |          |              |          |            |      |      |         |         |                                       |
|    |      | Sav             | /e data to tem  | porary memory   |           |     |          |              |          |            |      |      |         |         |                                       |
|    |      | Re              | store data fror | n temporary me  | mory      |     |          |              |          |            |      |      |         |         |                                       |
|    |      | Re              | store the data  | Before optimiza | tion      |     |          |              |          |            |      |      |         |         |                                       |
|    |      |                 |                 |                 |           |     |          |              |          |            |      |      |         |         |                                       |
|    | I    |                 |                 |                 |           |     |          |              |          |            |      |      |         |         |                                       |
|    | Sou  | rces 1          |                 |                 |           |     | Loa      | ıds 0 (L - u | H; C - p | oF; R/jX - | Ohm) |      | 🔳 Use   | e loads |                                       |
|    |      | No.             | PULSE           | Volt. V         | Phase d   | g   |          | No. P        | ULSE     | Туре       | L/R/ | A0   | C/jX/B0 | Q/A1    | F/B1                                  |
| 1  | 1    |                 | w1c             | 1.0             | 0.0       |     | nex      | dt           |          |            |      |      |         |         |                                       |
|    | next |                 |                 |                 |           |     |          |              |          |            |      |      |         |         | · · · · · · · · · · · · · · · · · · · |
|    |      |                 |                 | 1               |           |     |          |              |          |            |      |      |         |         |                                       |
|    |      |                 |                 |                 |           |     |          |              |          |            |      |      |         |         |                                       |

Em "new freq" colocaremos o valor inicial da frequência que nesse caso era 14 mhZ

| MMANA-GAL      | basic    |            | -             | - · ·                        | -               |          | _        |          |      |         |          |          |
|----------------|----------|------------|---------------|------------------------------|-----------------|----------|----------|----------|------|---------|----------|----------|
| File Edit Tool | ls Setup | Help MM    | MANA-GALpro   |                              |                 |          |          |          |      |         |          |          |
| 🗋 🗁 📳 🗈        | I - ⊕    | ប 🖉 🗄      | 🖻 📿 🛆         | 0 🖻                          | * 🖩             |          |          |          |      |         |          |          |
| Geometry Vie   | ew Calo  | culate Far | field plots   |                              |                 |          |          |          |      |         |          |          |
| Name           |          |            |               |                              |                 |          | Freq 14. | 25       | -    | MHz     | 📃 lambda | a        |
| Wires 1        | Au       | uto segmen | tation: DM1 8 | • 00                         | DM2 80          | •        | SC 2     | •        | EC 2 | 2 🗸     | 🔲 Keep o | connect. |
| No.            | X1(m)    | Y1(m       | 71/m          |                              | ¥2(m)           | V2       | (m)      | 70(m     | 4    | R(mr    | n) 🤅     | Seg.     |
| 1 0.0          |          | -5.0       | Wire scale    |                              |                 |          |          | <u> </u> |      | 0.8     | -1       |          |
| next           |          |            | Old fre<br>Ne | quency<br>ew freq 1<br>Mult. | 14 25 MHz<br>14 |          | MH       | z        |      |         |          |          |
|                |          |            | -Object       |                              |                 |          |          |          |      |         |          |          |
|                |          |            | ▼ X axis      |                              | 🔳 Tap           | oer wire | s        |          |      |         |          |          |
|                |          |            | V axis        |                              | 🔳 Wi            | re radiu | is(R)    |          |      |         |          |          |
| Sources 1      |          |            | 🔽 Z axis      |                              | Ad              | d heigh  | t        |          |      | 🔳 Use   | loads    |          |
| No. F          | PULSE    | Volt. V    |               |                              |                 |          |          |          | D    | C/jX/B0 | Q/A1     | F/B1     |
| 1 w1           | 1c       | 1.0        | l             | OK                           |                 | Cancel   |          |          |      |         |          |          |
| next           |          |            |               |                              |                 |          |          |          |      |         |          |          |

É possível ver agora que o tamanho dos fios sofreram alterações, para 20 m percebe-se que não foram tão significativas.

| 🛞 MMANA-GAL basic                                                         |                        |           |          |              |           |           |        |         |         |      |
|---------------------------------------------------------------------------|------------------------|-----------|----------|--------------|-----------|-----------|--------|---------|---------|------|
| File Edit Tools Setup Help MMANA-GALpro                                   |                        |           |          |              |           |           |        |         |         |      |
| 🗅 🗁 🖫                                                                     | i 💠                    | U 🗗 🗄     |          | 🖻 🛠 🖩        |           |           |        |         |         |      |
| Geometry View Calculate Far field plots                                   |                        |           |          |              |           |           |        |         |         |      |
| Name                                                                      | Freq 14 - MHz 🔄 lambda |           |          |              |           |           |        |         |         |      |
| Wires 1 Auto segmentation: DM1 800 - DM2 80 - SC 2 - EC 2 - Keep connect. |                        |           |          |              |           |           |        |         |         |      |
| No.                                                                       | X1(m)                  | Y1(m)     | Z1(m)    | X2(m)        | Y2        | (m)       | Z2(m)  | R(mn    | n) Si   | eg.  |
| 1                                                                         | 0.0                    | -5.089286 | 0.0      | 0.0          | 5.0892    | 86        | 0.0    | 0.8     | -1      |      |
| next                                                                      |                        |           |          |              |           |           |        |         |         |      |
| Sources 1                                                                 |                        |           |          | Loads 0 (L - | uH; C - p | F; R/jX - | Ohm)   | Use     | ) loads |      |
| No.                                                                       | PULSE                  | Volt. V   | Phase dg | No.          | PULSE     | Туре      | L/R/A0 | C/jX/B0 | Q/A1    | F/B1 |
| 1                                                                         | w1c                    | 1.0       | 0.0      | next         |           |           |        |         |         |      |
| next                                                                      |                        |           |          |              |           |           |        |         |         |      |

Voltando em "Calculate "e setando para 14 MHz novamente, teremos novos parâmetros para a antena.

| (a) 111116                                                                                             |         |         |          |                                                             |        |        |        |       |        |        |        |   |
|----------------------------------------------------------------------------------------------------|---------|---------|----------|-------------------------------------------------------------|--------|--------|--------|-------|--------|--------|--------|---|
| File Edit Tools Setup Help MMANA-GALpro                                                                |         |         |          |                                                             |        |        |        |       |        |        |        |   |
|                                                                                                    |         |         |          |                                                             |        |        |        |       |        |        |        |   |
| Geometry View Calculate Far field plots                                                                |         |         |          |                                                             |        |        |        |       |        |        |        |   |
|                                                                                                    |         |         |          |                                                             |        |        |        |       |        |        |        |   |
| Freq     MHz     WAVE LENGTH = 21.414 (m)<br>TOTAL PULSE = 43<br>THE LOWEST POINT OF ANTENNA = 5.000 M |         |         |          |                                                             |        |        |        |       |        |        |        |   |
| <ul> <li>○ Free space</li> <li>○ Perfect</li> </ul>                                                    |         |         |          | FILL MATRIX<br>FACTOR MATRIX<br>PULSE U (V)                 |        |        | l (mA) |       | :      | SWR    |        |   |
| Real     Ground setup                                                                                  |         |         |          | w1c 1.00+j0.00 12.80+j0.26 78.12-j1.60 1.56<br>CURRENT DATA |        |        |        |       |        |        |        |   |
| Add height 5.00  Add height 5.00  Material Cu wire                                                     |         |         |          |                                                             |        |        |        |       |        |        |        |   |
| No.                                                                                                    | F (MHz) | R (Ohm) | jX (Ohm) | SWR 50                                                      | Gh dBd | Ga dBi | F/B dB | Elev. | Ground | Add H. | Polar. |   |
| 57                                                                                                    | 14.0    | 78.12   | -1.596   | 1.56                                                        |        | 5.69   |        | 69.8  | Real   | 5.0    | hori.  | 1 |
| 56                                                                                                    | 14.25   | 79.45   | -2.212   | 1.59                                                        |        | 5.63   |        | 67.5  | Real   | 5.0    | hori.  |   |
| 55                                                                                                    | 14.4    | 82.92   | 13.79    | 1.73                                                        |        | 5.61   |        | 66.3  | Real   | 5.0    | hori.  |   |
| 54                                                                                                    | 14.35   | 81.75   | 8.481    | 1.66                                                        |        | 5.62   |        | 66.7  | Real   | 5.0    | hori.  |   |
| 53                                                                                                    | 14.15   | 77.2    | -12.92   | 1.62                                                        |        | 5.65   |        | 68.4  | Real   | 5.0    | hori.  |   |
|                                                                                                    |         |         |          |                                                             |        |        |        |       |        |        |        |   |
| Start Optimization Optimization log Plots Wire edit Element edit                                       |         |         |          |                                                             |        |        |        |       |        |        |        |   |

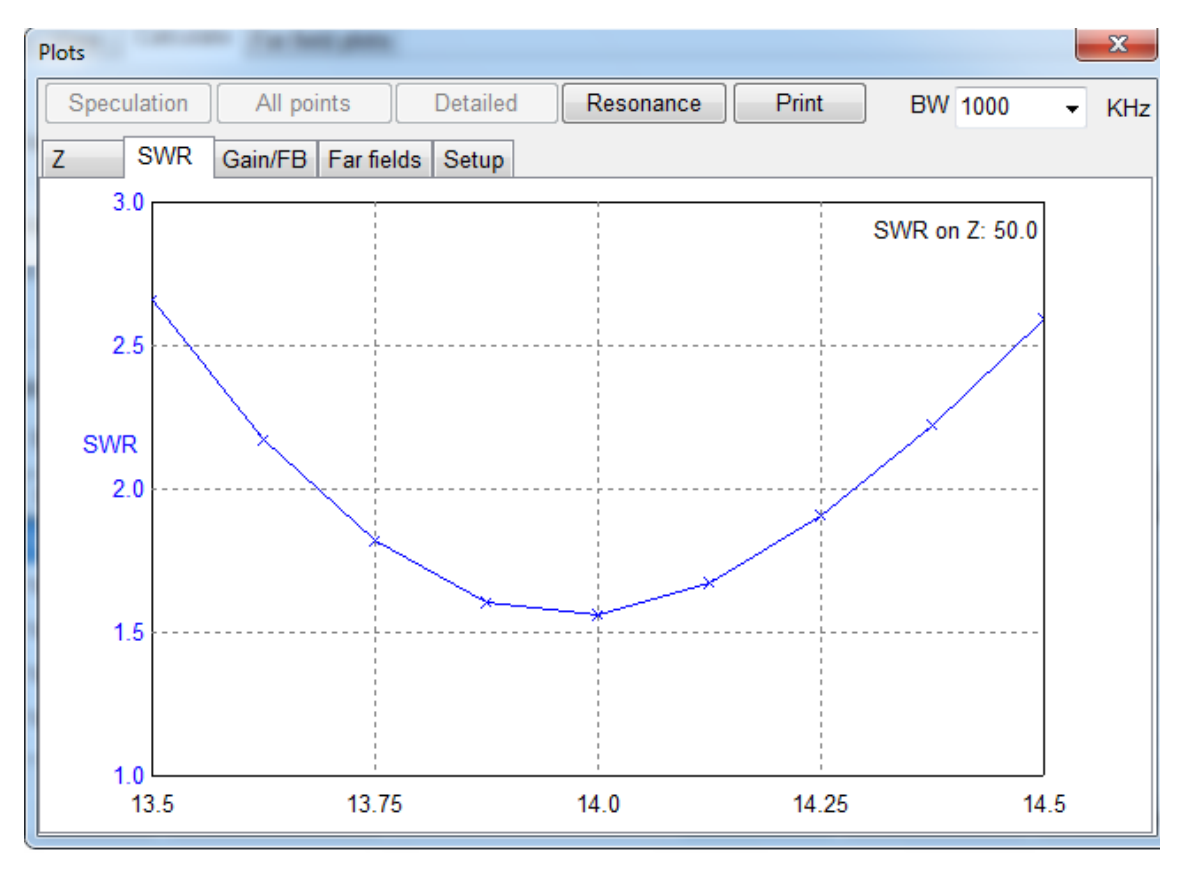

A seguir vemos o novo diagrama de irradiação dessa antena fixada no solo a uma altura de 5 m e com os novos tamanhos de fio

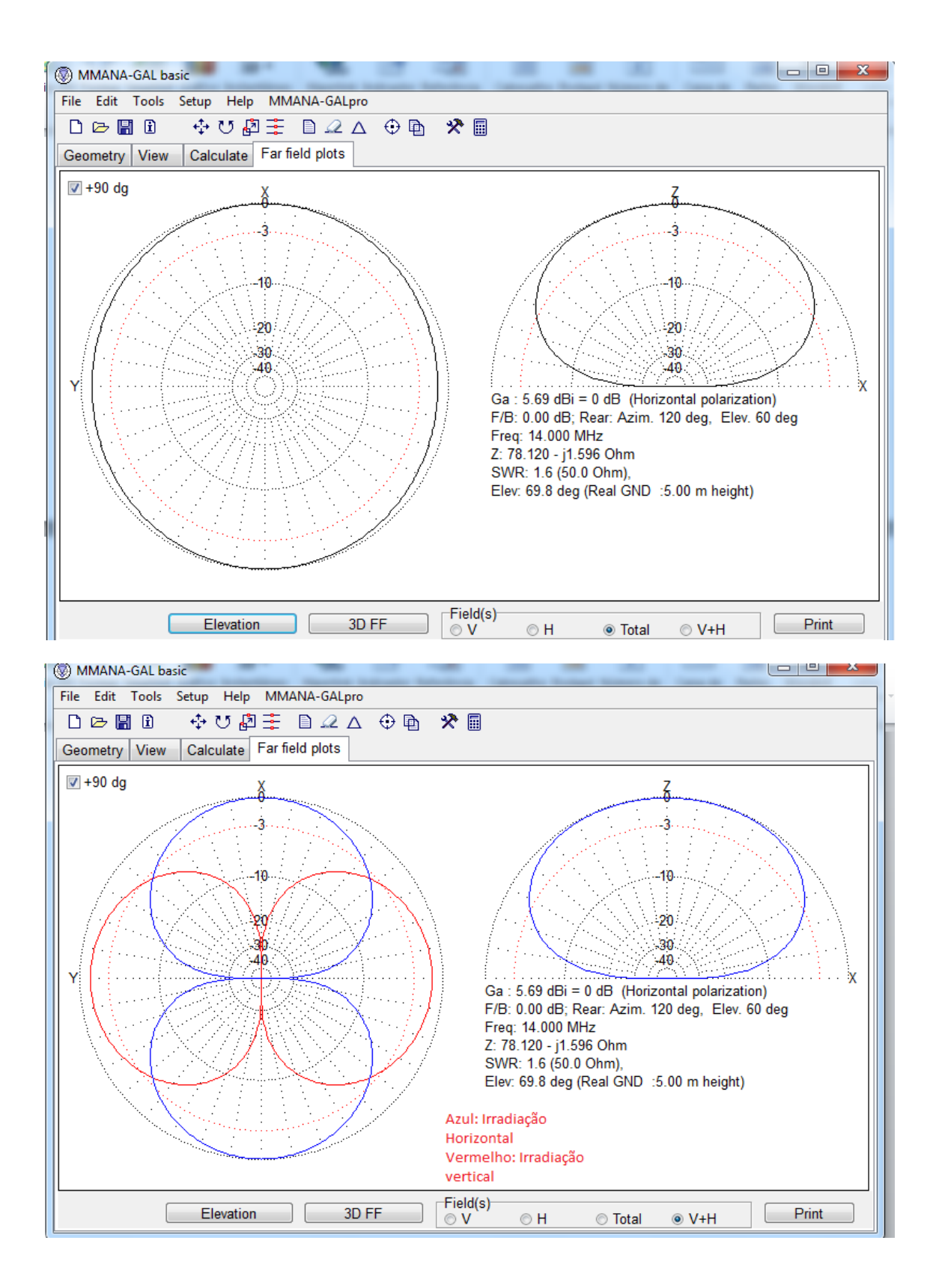